## **Configuring Vidizmo**

Configuring Vidizmo for single sign-on (SSO) enables administrators to manage users of Citrix ADC. Users can securely log on to Vidizmo by using the enterprise credentials.

## Prerequisite

Browser Requirements: Internet Explorer 11 and above

## To configure Vidizmo for SSO by using SAML:

- 1. For login assistance, contact the Vidizmo support team. They will provide you with the SAML login URL and credentials.
- 2. Type your Vidizmo admin account credentials (**Email address** and **Password**) and click **LOGIN**.

| VIDIZMO                      | WHYVIDIZMO    | SOLUTIONS |  |  |  |
|------------------------------|---------------|-----------|--|--|--|
| Login to VIDIZMO             | Helpdesk      |           |  |  |  |
| Enter your VIDIZMO Help      | desk credenti | als       |  |  |  |
| and the Balance              |               |           |  |  |  |
|                              |               |           |  |  |  |
| Remember me on this computer | r             |           |  |  |  |
| Forgot your password?        |               | LOGIN     |  |  |  |

3. In the top-left corner, click **Admin** and select **Settings** from the drop-down list.

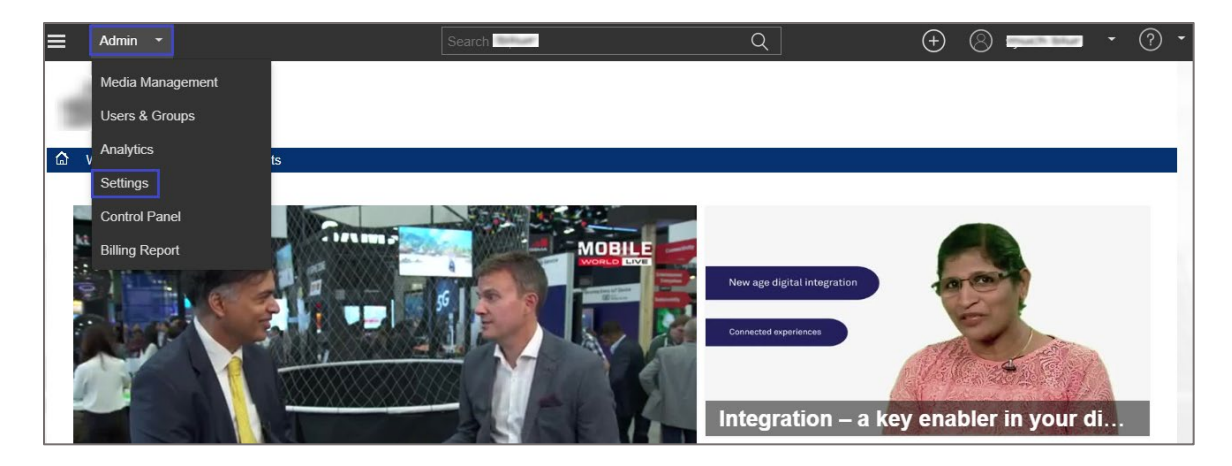

4. In the **Settings** page, click the **Login** tab, and then click **Edit** in the **Corporate Login** tile.

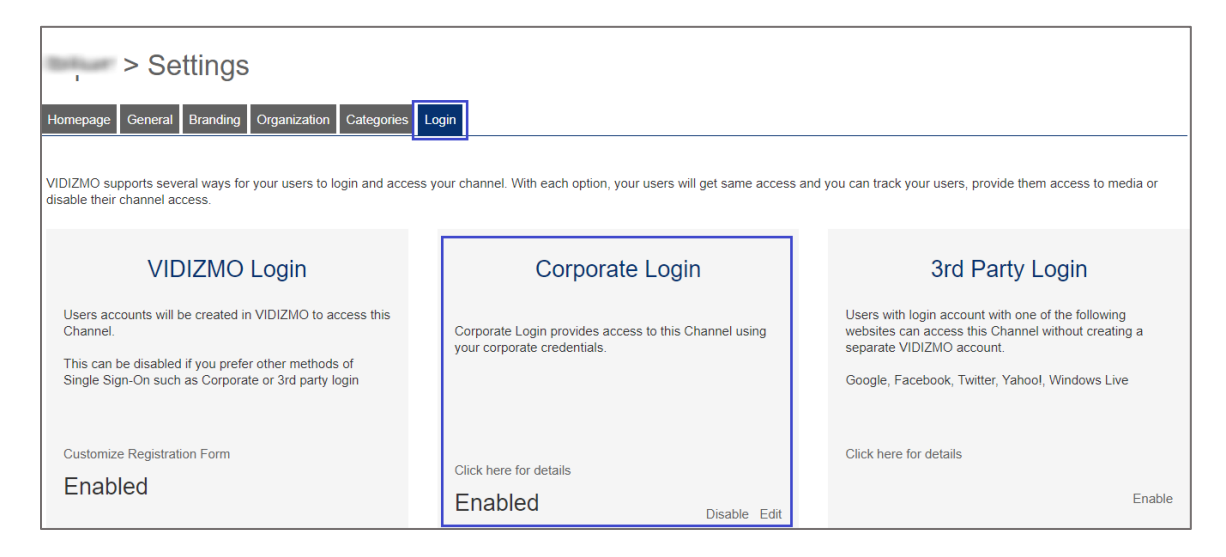

5. Select **Identity Provider (SAMLP)** from the drop-down list and enter the values for the following fields:

| Field Name                 | Description   |
|----------------------------|---------------|
| Login URL                  | IdP logon URL |
| Sign-In Caption            | Citrix        |
| Sign-In Caption<br>Tooltip | Tooltip name  |

| Corpora                   | te L | ogin |   |
|---------------------------|------|------|---|
| Identity Provider (SAMLP) | Ŧ    |      |   |
| Login URL                 |      |      |   |
| e.g. http://example/      |      |      |   |
| Sign-In Caption           |      |      |   |
| NetScaler                 |      | 0    |   |
| Sign-In Caption Tooltip   |      |      |   |
| NetScaler - Login         | ,    | 0    |   |
|                           |      | ·    | > |

- 6. Click the Next icon.
- 7. Enter the values for the following fields:

| Field Name                            | Description                                                                                                    |
|---------------------------------------|----------------------------------------------------------------------------------------------------|
| Request Signing<br>Certificate (X509) | Copy and paste the IdP certificate.<br><b>Note:</b> The IdP certificate is provided by Citrix and can be accessed<br>from the link below:<br><u>https://ssb4.mgmt.netscalergatewaydev.net/idp/saml/templatetest/i</u><br><u>dp_metadata.xml</u> |

| Corporate                           | Login     |
|-------------------------------------|-----------|
| Identity Provider (SAMLP)           |           |
| Request Signing Certificate (X5<br> | i09)<br>^ |
| SAMLP Request                       | •         |
|                                     | <i>h</i>  |
| <                                   | >         |

- 8. Click the Next icon.
- 9. Click **Done**.

| Corporat                                                                                                    | e Login       |
|----------------------------------------------------------------------------------------------------|---------------|
| Identity Provider (SAMLP)                                                                                          | ¥             |
| <ul> <li>Enabled SAMLP Request</li> <li>Verify Response</li> <li>Append in Request</li> <li>Use Deflate</li> </ul> |               |
| <                                                                                                    | Done   Cancel |

10. In the **Settings** page, scroll down and enter the IdP Entity ID and organization URL in the **Trusted Domain** tile.

| Trusted Domains                                           |  |  |
|-----------------------------------------------------------|--|--|
| Trusted Domains                                           |  |  |
| Allow embedding on above domain(s) only     Done   Cancel |  |  |
| Back Update                                               |  |  |

- 11. Select the **Allow embedding on above domain(s) only** check box and click **Done**.
- 12. Click Update.
- 13. In the top-left corner, click **Admin** and select **Users & Groups** from the drop-down list to add new users.

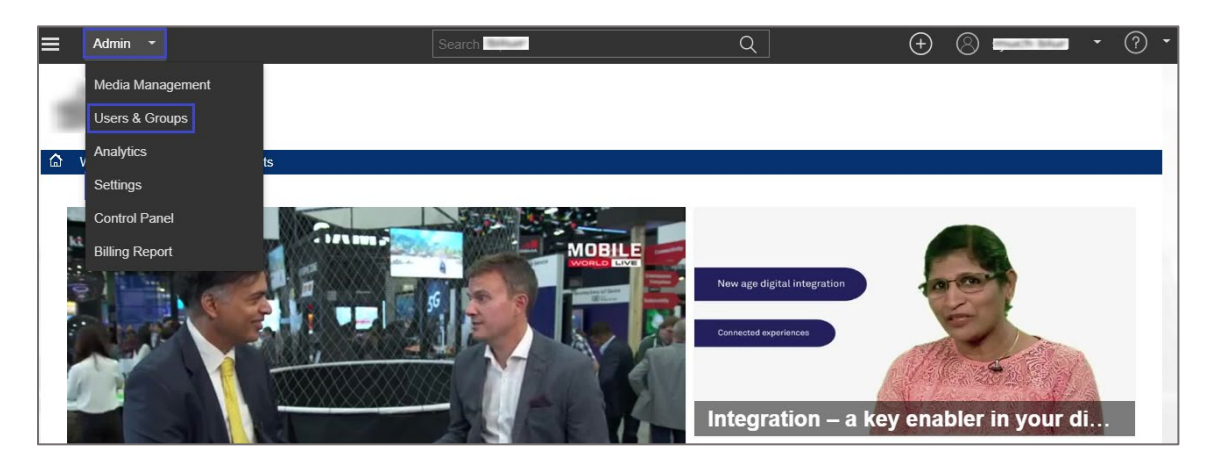

## 14. Click Add Users.

| sers | All Roles     All Users     Enabled |         |         |                      |   | 3      | Use |
|------|-------------------------------------|---------|---------|----------------------|---|--------|-----|
|      | Name 🔺                              | Joined  | Status  | Last Login 🔺         | 4 | Action | n   |
|      |                                     | 9/21/18 | Enabled | 9/21/18 04:56<br>PM  | 1 | Î      | 1   |
|      |                                     | 10/2/18 | Enabled | 10/5/18 01:00<br>PM  | 1 | Î      | 1   |
|      |                                     | 9/17/18 | Enabled | 10/10/18 07:45<br>AM | 1 | Ê      | 1   |

15. In the **Add New Users** page, enter the email addresses of the users and select their role from the **Select Role** drop-down list.

| > Add New Users                                                              |             |                                                                |       |
|------------------------------------------------------------------------------|-------------|----------------------------------------------------------------|-------|
| Provide list of email addresses separated by comma to invite multiple users. | Select Role | Viewer                                                         | v 🕐   |
|                                                                              |             | Viewer<br>Contributor<br>Moderator<br>Administrator<br>Manager |       |
| Send Email Forcefully<br>Add a personalized message                          | Cancel      | Add Users/ G                                                   | roups |

16. Click Add Users/Groups.